## 1 Basic operations of NVR troubleshooting

## 1.1 How to connect to NVR with secureCRT software via SSH

Ive View
Playback
Picture
Configuration

Local
Security Service

System
Enable SSH

System Settings

Maintenance

Security

Camera Management

User Management

Enable the SSH service on NVR website.

1. Open secureCRT software, click here

| 🝙 serial-cor | n3 (1) -     | not conn | ected - Sec | ureCRT |            | _      |
|--------------|--------------|----------|-------------|--------|------------|--------|
| File Edit    | View         | Options  | Transfer    | Script | Tools      | Window |
| a 🕄 🔉        | <b>\$3 X</b> | ) 🖪 🛍    | #           | 3 🛃    | <b>7</b> 🕉 | 10     |
|              |              |          |             |        |            |        |

2. Input the NVR IP

|        |                                             | ст. т. н. не н. н              |        |
|--------|---------------------------------------------|--------------------------------|--------|
|        | Quick Connect                               |                                | ×      |
|        | Protocol:                                   | SSH2 V                         |        |
|        | Hostname:                                   | 192.168.200.41                 |        |
|        | Port:                                       | 22 Firewall: None              | $\sim$ |
|        | Username:                                   | root                           |        |
|        | Authentication                              | 1                              |        |
| )      | Password<br>PublicKey<br>Keyboard<br>GSSAPI | Interactive                    |        |
| )<br>) | Show quick o                                | onnect on startup Save session |        |
| 1      |                                             | Connect Can                    | cel    |

 Click "connect", a dialog box will pop up and select "Accept Forever." Name: root

Password: NVR's password

At this point, the connection can be established.

## 1.2 How to set secureCRT software record printing automaticly.

1. First connect serial port or SSH with secureCRT software. As shown in the figure below, right click in the red box and enter the option at the red line.

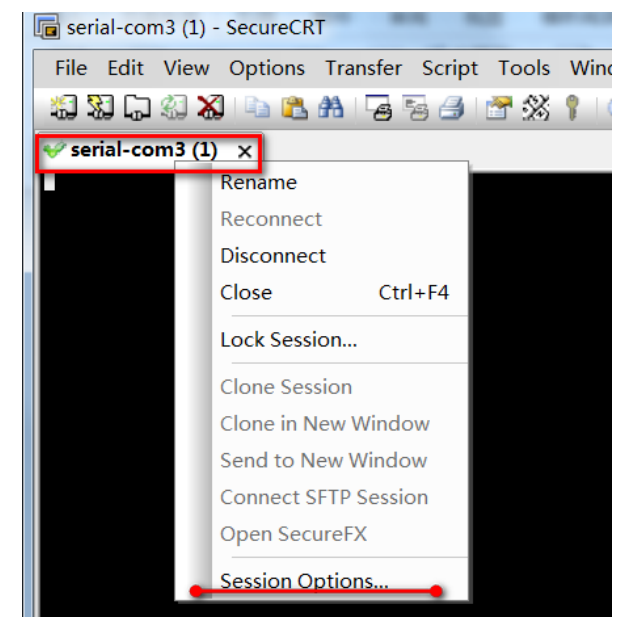

 Set up a folder CRTLOG on the desktop, select the path of this folder in the red box below, and fill it out completely according to the interface below, then click OK. log-%S-%Y-%M-%D.log [%Y%M%D\_%h:%m:%s] [%h:%m:%s]

| Session Options - serial-co                                                                                                    | om3                                                                                                    |                                                                                                    |                                                                                                    | X     |
|----------------------------------------------------------------------------------------------------|----------------------------------------------------------------------------------------------------|----------------------------------------------------------------------------------------------------|----------------------------------------------------------------------------------------------------|-------|
| Category:<br>Connection<br>Connections<br>Serial<br>Terminal<br>Cemulation<br>Modes<br>Emacs<br>Mapped Keys<br>Advanced<br>Connections<br>Mapped Keys<br>Advanced<br>Printing<br>X/Y/Zmodem | Log File<br>Log file name<br>C:\Users\luxudon<br>Options<br>Prompt for filer<br>Start log upon<br>Raw log<br>Start new log a<br>Start new log a<br>Custom log data<br>Upon connect:<br>Upon disconnect:<br>Upon disconnect:<br>On each line:<br>Log only custor<br>Log file name and<br>%H - hostname<br>%S - session | g\Desktop\CRTLOG<br>name ()<br>connect ()<br>at midnight (must us<br>[%Y%M%D_%h:%<br>[%h:%m:%s]<br>n data<br>custom log data su<br>%M - 2-digit<br>%D - 2-digit day | \log-%S-%Y-%M-%D.log<br>Overwrite file<br>Append to file<br>% %D in log file name)<br>%m:%s]<br>bstitutions<br>%h - 2-digit hour<br>See Help for more |       |
|                                                                                                    |                                                                                                    |                                                                                                    | ОК                                                                                                    | ancel |

3. Click on the red box in the figure below to generate automatically recorded and printed files under the specified directory.

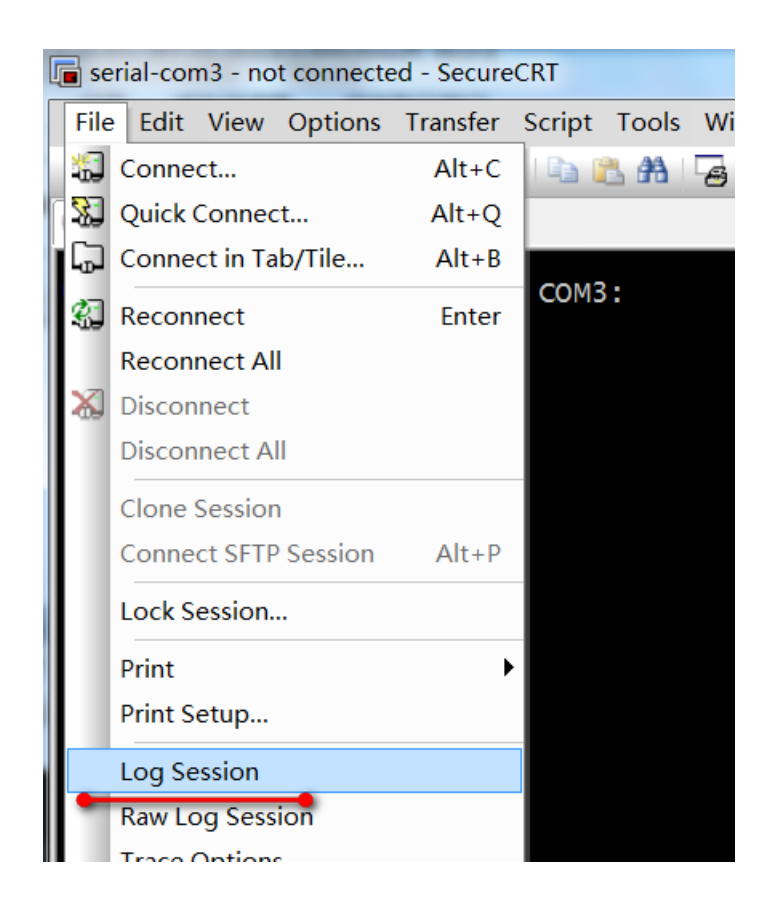

4. Check the CRTLOG file on the desktop, and there is an additional file inside, as shown in the following figure, which shows that the setting was successful.

| CRTLOG            |                                |                | ▼ 4 搜         |
|-------------------|--------------------------------|----------------|---------------|
| 文件(F) 编辑(E) 查看(V) | 工具(T) 帮助(H)                    |                |               |
| 组织▼ 包含到库中▼        | 共享 ▼ 新建文件夹                     |                |               |
| 🚖 收藏夹             | 名称                             | 修改日期           | 类型            |
| ▶ 下载              | log-serial-com3-2017-09-07.log | 2017/9/7 21:40 | Text Document |
| ■ 卓面              |                                |                |               |

5. At this time, any print you make in secureCRT will be recorded in this file.

## $1.\ 3$ How to enter debugging mode

- 1、 Connect the equipment with serial port line or SSH secureCRT software.
- 2、Enter the zhimakaimen command (or debug command) and a ciphertext will be output.

| #  | zhimakaimen        |  |
|----|--------------------|--|
| Bg | AAAGTbi5IuqIu4Bg8= |  |
| Pa | issword:           |  |

- 3、 Ask for HQ of the Secret Key
- 4、 Copy the secret key and enter it into secureCRT. If successful, the change at the red line in the figure below will appear.

| [root@dvrdvs /] | # route         |               |       |        |     |     |       |
|-----------------|-----------------|---------------|-------|--------|-----|-----|-------|
| Kernel IP routi | ng table        |               |       |        |     |     |       |
| Destination     | Gateway         | Genmask       | Flags | Metric | Ref | Use | Iface |
| default         | 10.16.113.254   | 0.0.0.0       | UG    | 9      | 0   | 0   | eth1  |
| 10.16.113.0     |                 | 255.255.255.0 | U     | 0      | 0   | 0   | eth1  |
| 192.168.254.0   |                 | 255.255.255.0 | U     | 0      | 0   | 0   | eth0  |
| [root@dvrdvs /] | # Send HEARTBEA | T_CMD ok.     |       |        |     |     |       |

Note: The I series starts from version 4.1.50, and the zhimakaimen command is changed to debug command. The following figure:

| # zhima         | ıkaimen |       |             |     |        |
|-----------------|---------|-------|-------------|-----|--------|
| <b>'</b> zhimak | aimen'  | Not   | Supported,  | Try | 'help' |
| # debug         | 1       |       |             |     |        |
| BgAAAGT         | bi5Iuq] | Cu4Bo | g8=         |     |        |
| Passwor         | d: Send | HE/   | ARTBEAT_CMD | ok. |        |